Módulo HRM

**Innovation Solution Factory** 

Ai

Versión 0

## Guía de Usuario HRM

## Gestión de Contenido

the sector

ror\_mod ≈ modifier\_ob. ror object to mirro mod\_mirror\_object 100 MIRROR X" mod\_use x peration MIRROF Or od.use mod.use peration MIRR ror\_mod.use\_x ror mod.use y rror\_mod\_use\_z

election at the \_ob.select= 1 ler\_ob.select=1 ntext.scene.obj "Selected" + irror\_ob. by.c

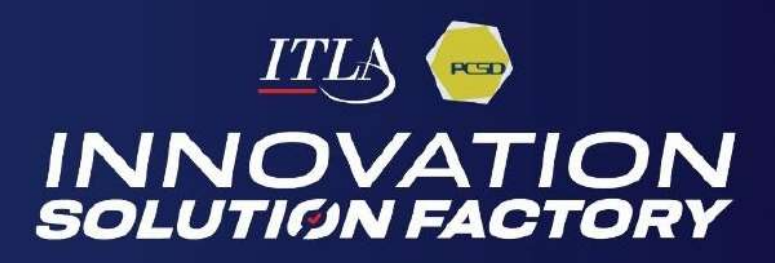

|                                        | INS                                                             | FITUTO TECNOLÓGIC       | O DE LAS AMÉRICAS |  |  |  |                                                                 |  |  |  |  |
|----------------------------------------|-----------------------------------------------------------------|-------------------------|-------------------|--|--|--|-----------------------------------------------------------------|--|--|--|--|
| III IIII IIII IIII IIII IIIII IIIIIIII | Departamento de Tecnologías de la Información y<br>Comunicación |                         |                   |  |  |  | Departamento de Tecnologías de la Información y<br>Comunicación |  |  |  |  |
| Las Americas Institute of Technology   | Manual para la Administración de Gestión de                     |                         |                   |  |  |  |                                                                 |  |  |  |  |
|                                        |                                                                 | Contenido               | SIGEI             |  |  |  |                                                                 |  |  |  |  |
| Código documental:                     | Versión:                                                        | Fecha de actualización: | Tipo de proceso:  |  |  |  |                                                                 |  |  |  |  |
| MC-TI-02                               | · 0                                                             | 12-03-2024              | Soporte o Apoyo   |  |  |  |                                                                 |  |  |  |  |
| Preparadø por:                         | 1                                                               | Revisado por:           | Aprobado por:     |  |  |  |                                                                 |  |  |  |  |
| A MULTIC CL                            | NUTO 765                                                        | IIIA MARTIN             | mag               |  |  |  |                                                                 |  |  |  |  |
| Encargado/a de Administración          | SZ                                                              | Director/a de TI        | Rector/a          |  |  |  |                                                                 |  |  |  |  |
| de Proyectos TI                        |                                                                 | Santo Domes Rep. S.     | NOLOGICO DE LAS   |  |  |  |                                                                 |  |  |  |  |
|                                        |                                                                 | 10mmingur               | OZALITE RECTORIA  |  |  |  |                                                                 |  |  |  |  |

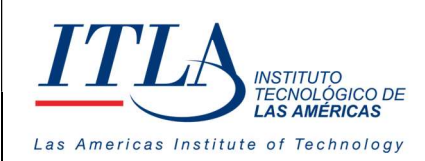

## Contenido

| Intro | oducción                                           | 2  |
|-------|----------------------------------------------------|----|
| Con   | tenido                                             | 3  |
| ١.    | Presentación de la Institución                     | 4  |
| II.   | Filosofía Institucional                            | 4  |
| III.  | Alcance                                            | 5  |
| IV.   | Glosario de Términos                               | 5  |
| V.    | Gestión de Contenido                               | 6  |
| 6     | . Gestión de Contenido                             | 6  |
|       | 4.1.2 Estructura del datagrid Gestión de Contenido | 10 |
|       | 4.1.3 Elementos del datagrid Gestión de Contenido  | 11 |
| 4     | 2 Enlaces                                          | 14 |
|       | 4.2.2 Estructura del datagrid Enlaces              | 16 |
|       | 4.2.2 Elementos del datagrid Enlaces               | 17 |

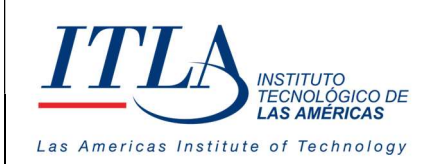

## I. Presentación de la Institución.

ITLA quedó formalmente constituido como una institución pública mediante el decreto No. 422-00, de fecha 15 de agosto del año 2000, la inauguración se llevó a cabo el 13 de agosto de ese año, considerándose esa la fecha de aniversario de la institución.

ITLA es una institución de educación técnica concebida con el propósito de formar los recursos humanos necesarios en las áreas de alta tecnología que permitan desarrollar la industria nacional, fomentar la inversión extranjera y la exportación de productos y servicios tecnológicos, esto bajo un modelo de Technical College. Sus áreas de especialización o *"Centros de Excelencia"* son: Tecnología de la Información, Multimedia, Mecatrónica, Software, Simulaciones Interactivas y Videojuegos, Telecomunicaciones, Inteligencia Artificial, Informática Forense, Energía Renovables, Redes de la Información, Manufactura Automatizada, Manufactura de Dispositivos Médicos, Diseño Industrial, Sonido y Escuela de Idiomas.

El ITLA busca formar técnicos en un lapso relativamente corto, por medio de programas innovadores y altamente especializados que fomenten el espíritu emprendedor en los mismos. La Organización le otorga una titulación de *Tecnólogos* (2 años y 4 meses) o una *Certificación Internacional* avalada por alguna de nuestras alianzas estratégicas.

Los programas académicos que ofrecemos comprenden la docencia a nivel presencial, semipresencial y virtual en la forma de materias teórico-prácticas integradas en loslaboratorios. De igual forma contamos con recursos de "*e-learning*".

Nuestras ofertas académicas, nuestros instructores certificados internacionalmente, laboratorios de última generación y los servicios de excelencia académica hacen que nuestros egresados no sólo salgan bien formados, sino que tengan una excelente acreditación nacional e internacional. Para ello, hemos desarrollado alianzas estratégicas con centros que certifican en las áreas de tecnología de la información, avalando internacionalmente nuestros estudiantes con sus conocimientos tecnológicos que les asegurarán mayores oportunidades laborales. Dentro de estas alianzas contamos con compañías reconocidas mundialmente, entre las que podemos destacar: Cisco, Microsoft, Sun Microsystems, CompTIA, Linux Profesional Institute, Oracle y Novell, Huawei, Google, Samsung Innovation Campus (SIC).

## II. Filosofía Institucional

El ITLA ha definido su Plan Estratégico Institucional 2021-2024, en función de un análisis **FODA** interno y del entorno. A partir de dicho análisis se identificaron seis (6) ejes estratégicos que contemplan los objetivos y metas de futuro. El Plan Estratégico está orientado a impactar positivamente en la formación integral de los profesionales para un mejor desarrollo económico, social, científico, humano y cultural y además lograr reducir la brecha digital.

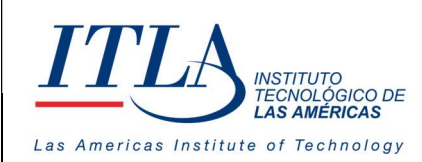

#### Misión

Formar profesionales en alta tecnología promoviendo la educación especializada, sustentada en la innovación y el emprendimiento contribuyendo al desarrollo de los sectores productivos de la nación.

#### Visión

Ser referente de formación especializada en alta tecnología con egresados emprendedores y destacados en innovación, soluciones tecnológicas efectivas y altos estándares de calidad a nivel nacional e internacional.

#### Valores

- Responsabilidad
- Integridad
- Ética
- Transparencia
- Compromiso
- Lealtad
- Honestidad

## III. Alcance

El presente manual abarca sólo lo relacionado al submódulo Gestión de Contenido. el cual es uno de los submódulos que integran Gestión Humana.

## IV. Glosario de Términos

**Datagrid :** Un Datagrid es un control en Windows Forms el cual te permite mostrar información al usuario en forma de una tabla.

HRM : Human Resource Management es un software para la Gestión de Recursos Humanos

#### ITLA : Instituto Tecnológico Las Américas

**Unidad Organizativa:** Las tareas y funciones de la empresa se organizan en unidades organizacionales, que comúnmente denominamos como departamentos. Las unidades organizativas permiten crear la jerarquía de nuestra organización. Su fin es crear una estructura de "carpetas" que administrativamente organice nuestra empresa. Por ejemplo, crearemos una unidad organizativa para cada sección o departamento de una empresa.

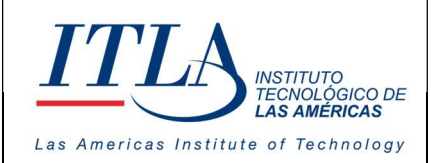

## V. Gestión de Contenido

El submódulo Gestión de Contenido en el SIGEI consta de varios procesos o elementos, los cuales se pueden visualizar en la siguiente imagen:

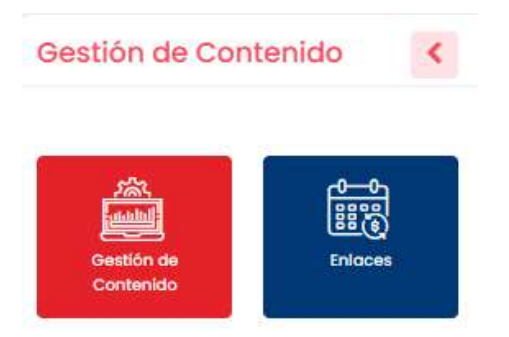

Componentes Gestión de Contenido

- Gestión de Contenido
- Enlaces

#### 6. Gestión de Contenido

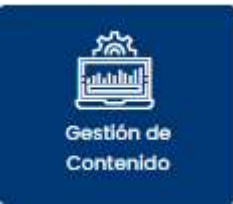

Al seleccionar la opción Gestión de Contenido se despliega la pantalla **Gestión de Contenido.** 

| Gestión de Contenido |                               |               |                   |                     |                                   |                     |              |                    |                   |          |                               |  |
|----------------------|-------------------------------|---------------|-------------------|---------------------|-----------------------------------|---------------------|--------------|--------------------|-------------------|----------|-------------------------------|--|
| Estatus<br>Seleccion | ar,                           | ~ <b>(+</b>   | Agregar           |                     |                                   |                     | 🕁 Exportar 🗸 | Parâmetro de Bû    | squeda<br>pción V | Búsqueo  | ia<br>ia aquí su búsqueda 🛛 📿 |  |
| Secuencia            | Titulo                        | Fecha Entrada | Fecha Publicación | Tipo de Publicación | Clasificación                     | Dirigido a          | Condición    | ¿Permite Comentar? | ¿Es una Activdad? | Estatus  | Acciones                      |  |
| 12                   | Video                         | 13/02/2024    | 13/02/2024        | Video               | Avisos Generales                  | Servidores Públicos | Publicada    | No                 | No                | Activa   | 2 💿 👕                         |  |
| н                    | Documento                     | 13/02/2024    | 13/02/2024        | Documento           | Avisos Generales                  | Servidores Públicos | Publicada    | Si                 | No                | Activa   | 2 0 2                         |  |
| ID                   | Servidores Públicos           | 13/02/2024    | 13/02/2024        | Documento           | Avisos Generales                  | Servidores Públicos | Publicada    | Si                 | No                | Inactiva | 0                             |  |
| 9                    | Power Bi                      | 13/02/2024    | 13/02/2024        | Video               | Contenido Académico y Estudiantil | Servidores Públicos | Publicada    | Si                 | No                | Activa   | 20                            |  |
| 8                    | Power Bi y sus peculiaridades | 12/02/2024    | 12/02/2024        | Documento           | N/A                               | N/A                 | Publicada    | Si                 | No                | Inactiva | 0                             |  |
| 7                    | ELITLA                        | 07/02/2024    | 08/02/2024        | Video               | Avisos Generales                  | Servidores Públicos | Publicada    | Sł                 | No                | Activo   | 2 💿 🖀                         |  |

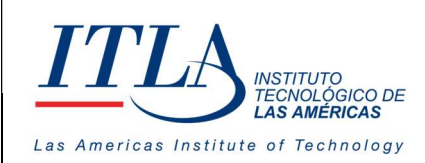

CÓDIGO: MC-TI-02

VERSIÓN: 0

La pantalla *Gestión de Contenido* consta de una serie de controles o elementos tales como: lista desplegable estatus, botón agregar, botón exportar, parámetro de búsqueda y una caja de texto búsqueda. Estos elementos serán detallados a continuación para una mayor comprensión.

#### Estatus

| Seleccionar      | ^ |
|------------------|---|
| Seleccionar todo |   |
| Activos          |   |
| Inactivos        |   |
| Publicada        |   |
| No Publicada     |   |

**Lista desplegable Estatus**- La lista desplegable Estatus permite seleccionar el estatus del contenido que queremos visualizar en el datagrid *Gestión de Contenido*.

Las opciones o estados en los cuales puede estar un contenido son: Activos, Inactivos, Publicado y No Publicado.

Cuando el usuario no selecciona ninguna de las opciones disponible en el datagrid *Gestión de Contenido* se visualizan todos los estados del contenido; de igual manera sucede si el usuario selecciona la opción Seleccionar todo.

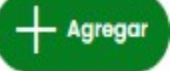

Botón Agregar- Al presionar el botón *Agregar* se despliega la ventana **Agregar Contenido.** 

| Tipo de Publicación *          | Unidad Organizativa Origer | *      | Fecha de Publicación *   |
|--------------------------------|----------------------------|--------|--------------------------|
| Seleccionar                    | Seleccionar                | ~      | dd/mm/aaaa               |
| Clasificación de Publicación * | Dirigido a *               |        | Título *                 |
| Seleccionar                    | ✓ Seleccionar              | $\sim$ |                          |
|                                |                            |        | Enlace                   |
| ¿Permite Comentar?             | ¿Es una actividad? 🔵       |        |                          |
| Estado *                       |                            |        |                          |
| Seleccionar                    | ~                          |        |                          |
| Cuerpo del Contenido           |                            |        | Subir Archivo Multimedia |
|                                |                            |        |                          |

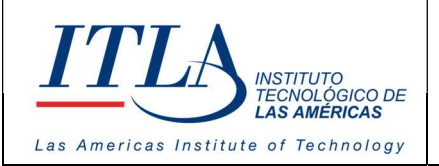

CÓDIGO: MC-TI-02

VERSIÓN: 0

#### Tipo de Publicación \*

| Video                | ~ |
|----------------------|---|
| Buscar               |   |
| Para antes           | 9 |
| X Video              |   |
| X Video<br>Documento |   |

Lista desplegable Tipo de Publicación-En esta lista el usuario puede seleccionar el tipo de contenido que desea cargar a la plataforma. Los diferentes formatos de multimedia de los que dispone el usuario son:

- Video
- Documento
- Imagen
- Audio
- Etc.

.....

| Unidad Organizativa Origen * |   |  |
|------------------------------|---|--|
| RECTORIA                     | ~ |  |

Lista Desplegable Unidad Organizativa Origen- En esta lista desplegable, el usuario puede seleccionar la unidad organizativa a la que pertenece el contenido que será cargado a la plataforma de Gestión de Contenido

#### Fecha de Publicación \*

03/10/2023

En Fecha de Publicación, el usuario selecciona la fecha en la cual se publica o publicará el contenido.

| Seleccionar                    | ~    |
|--------------------------------|------|
| Buscar                         |      |
| Avisos Generales               |      |
| Celebraciones                  |      |
| Contenido Académico y Estudiar | ntii |
| Cumpleaños                     |      |
| Efemérides                     |      |
| Nota Luctuosa                  |      |

#### Clasificación de Publicación \*

Lista desplegable Clasificación de la Publicación- Esta lista le permite al usuario seleccionar el tipo de contenido que será publicado, dentro de los cuales están:

- Avisos Generales
- Celebridades
- Contenido Académico
- Cumpleaños
- Efemérides
- Nota Luctuosa
- Etc.

| ITLA INSTITUTO<br>TECNOLÓGICO DE<br>LAS AMÉRICAS |  |
|--------------------------------------------------|--|
| Las Americas Institute of Technology             |  |

**VERSIÓN: 0** 

#### Dirigido a \*

| Seleccionar         | $\vee$ |
|---------------------|--------|
| Buscar              |        |
| Servidores Públicos |        |

Lista Desplegable Dirigido a- En la lista desplegable Dirigido a, el usuario selecciona el público al cual va dirigido el contenido que será publicado.

Dentro de la lista Dirigido a, al igual que en las demás listas, existe la opción Buscar, con lo cual el usuario puede realizar una búsqueda de la opción deseada. Escribiendo el nombre de la opción en el espacio reservado para tales fines.

#### Título \*

**Caja de texto Título**- En la caja de texto Título, el usuario escribe el título del contenido que será publicado

| ¿Permite Comentar? | $\bigcirc$ |
|--------------------|------------|
|--------------------|------------|

En la opción Comentario el usuario decide si la publicación puede ser comentada o no. Si activa el botón, como se observa en la imagen, se le está permitiendo a las personas

que visualicen y/o escuchen la publicación el poder comentar sobre la misma.

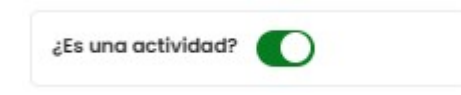

En la opción Actividad el usuario especifica si es una actividad para ser desarrolla o no. Si activa el botón, está afirmando que el contenido cargado es una actividad.

#### Enlace

**Caja de texto Enlace**- En la caja de texto Enlace el usuario coloca el enlace del contenido que quiere publicar. El contenido para el cual se requiere colocar enlace

normalmente es un video, audio, documento, etc. el cual se encuentra alojado en una página web.

#### Estado \*

| Publicada   | ~ |
|-------------|---|
| Buscar      |   |
| X Publicada |   |
|             |   |

Lista desplegable Estado- En la lista Estado, el usuario decide si publica el contenido o no. Si selecciona la opción publicada, el contenido es publicado y así aparece en el datagrid Gestión de Contenido. Si, por el contrario, selecciona la opción No Publicada, desaparece el botón Editar y aparece el botón Ver en el datagrid Gestión de Contenido. Esta parte será ampliada cuando se expliquen los elementos del datagrid Gestión de Contenido.

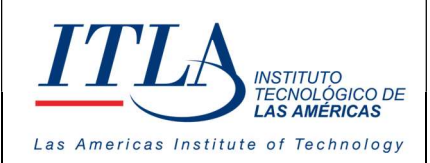

VERSIÓN: 0

#### Cuerpo del Contenido

Caja de texto Cuerpo del contenido-

En la caja de texto Cuerpo del Contenido, el usuario hace una breve descripción del contenido.

#### Subir Archivo Multimedia

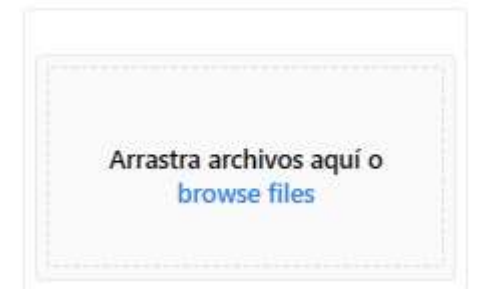

Con el elemento Subir Archivo Multimedia a el usuario puede cargar un archivo de multimedia, el cual puede ser visualizado una vez el contenido sea publicado.

#### Continuamos con los elementos de la pantalla Gestión de Contenido.

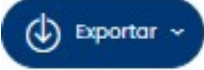

Botón Exportar - Haciendo clic sobre el botón exportar, podemos tener acceso a la información contenida en el datagrid Gestión de Contenido en formato de Excel o PDF, la cual podemos consultar o bien podemos imprimirla.

| arámetro de Búsqueda  |   | Búsqueda             |   |
|-----------------------|---|----------------------|---|
| Seleccione una opción | ~ | Escriba oqui su búsc | Q |

Lista desplegable Parámetro de Búsqueda y caja de texto Búsqueda-Mediante estos dos elementos el usuario puede realizar una búsqueda parametrizada y filtrada al elegir una

de las opciones que presenta el la lista desplegable Parámetro de Búsqueda. Las diversas opciones con las que cuenta son: Clasificación, Dirigido a, Secuencia, Tipo de Publicación y Título. Unidad. Como es habitual en todo el sistema, las búsquedas están sujetas a definir uno o varios parámetros de búsquedas y el contenido a buscar, tomando en cuenta que se realizará la búsqueda en todos los elementos que contengan el texto colocado en el parámetro.

#### 4.1.2 Estructura del datagrid Gestión de Contenido

El datagrid Gestión de Contenido presenta toda la información relacionada a los diferentes contenidos que son cargados a la plataforma Servicios al Servidor Público.

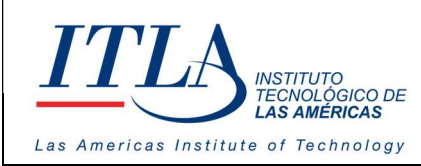

| Secuencia | Título | Fecha<br>Entrada | Fecha<br>Publicación | Tipo de<br>Publicación | Clasificación | Dirigido a | Condición | ¿Permite<br>Comentar? | ¿Es una<br>Activdad? | Estatus | Acciones |
|-----------|--------|------------------|----------------------|------------------------|---------------|------------|-----------|-----------------------|----------------------|---------|----------|
|-----------|--------|------------------|----------------------|------------------------|---------------|------------|-----------|-----------------------|----------------------|---------|----------|

La información es la siguiente:

- Secuencia: Número asignado a cada registro por el sistema de forma automática.
- Titulo: El título del contenido.
- Fecha Entrada: Fecha de creación del contenido
- Fecha Publicación: La fecha en la cual se publica el contenido creado
- **Tipo de Publicación**: El tipo de multimedia: audio, video, imagen, etc.
- Clasificación: El tipo de contenido: académico, servicios generales, etc.
- Dirigido a: Público al cual va dirigida la publicación del contenido
- **Condición:** La condición tiene sólo dos estados: Publicada y/o No Publicada
- ¿Permite Comentar?: Si la publicación permite ser comentada o no.
- ¿Es una Actividad?: Si la publicación es clasificada como una actividad o no.
- Estatus: Activa o Inactiva
- Acciones: Esta columna contiene las posibles acciones que se pueden realizar con los botones o elementos que contiene el datagrid Gestión de Contenido.

## 4.1.3 Elementos del datagrid Gestión de Contenido

| ditar Contenido                |                              |                           |
|--------------------------------|------------------------------|---------------------------|
| Tipo de Publicación *          | Unidad Organizativa Origen * | Fecha de Publicación *    |
| Video 🗸                        | RECTORÍA                     | 03/10/2023                |
| Clasificación de Publicación * | Dirigido a *                 | Título *                  |
| Contenido Académi 🗸            | Servidores Públicos          | Aprendiendo a vivir       |
|                                |                              | Enlace *                  |
| ¿Permite Comentar?             | ¿Es una actividad?           | https://www.youtube.com/v |
| Estado *                       |                              |                           |
| Publicada 🗸                    |                              |                           |
| Cuerpo del Contenido           |                              | Subir Archivo Multimedia  |

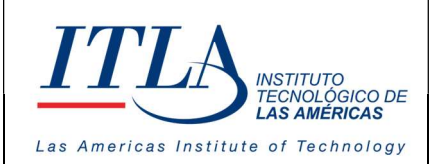

En la ventana Editar Contenido el usuario puede editar toda la información concerniente al contenido que previamente había creado. Al presionar el botón Guardar guardar se guardan los cambios realizados al contenido.

| 'er Contenido                  |                              |                           |
|--------------------------------|------------------------------|---------------------------|
| Tipo de Publicación *          | Unidad Organizativa Origen * | Fecha de Publicación *    |
| Video 🗸                        | RECTORÍA 🗸 🗸                 | 03/10/2023                |
| Clasificación de Publicación * | Dirigido a *                 | Título *                  |
| Contenido Académi 🗸            | Servidores Públicos 🗸 🗸      | Aprendiendo a vivir       |
|                                |                              | Enlace *                  |
| ¿Permite Comentar?             | ¿Es una actividad?           | https://www.youtube.com/v |
| Estado *                       |                              |                           |
| Publicada 🗸                    |                              |                           |
| Cuerpo del Contenido           |                              | Subir Archivo Multimedia  |

La información que contiene esta ventana es de solo lectura, por lo cual la información que contiene no puede ser modificada, pue es solo para consulta.

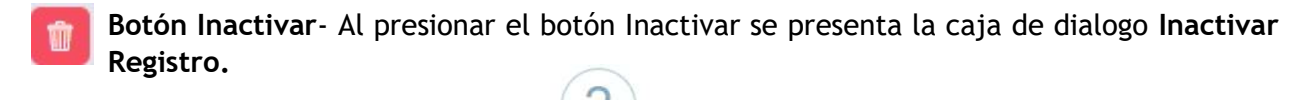

| Inactivar registro                       |  |
|------------------------------------------|--|
| ¿Está seguro de inactivar este registro? |  |
| Si No                                    |  |

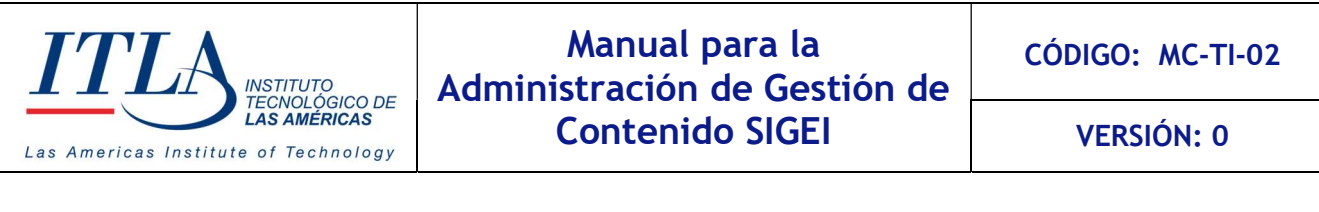

Como se puede observar, la caja de dialogo pregunta al usuario si está seguro de inactivar el registro. Si el usuario presiona la opción se despliega la caja de dialogo **Inactivado.** 

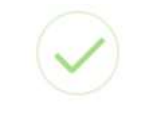

#### Inactivado

Registro inactivado satisfactoriamente

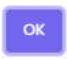

La caja de dialogo Inactivado confirma al usuario que el registro ha sido inactivado. Con ello el usuario sólo tiene que presionar el botón ok y de esa manera se completa la inactivación.

Botón Publicar- Al presionar el botón Publicar se despliega la caja de dialogo Publicar Contenido.

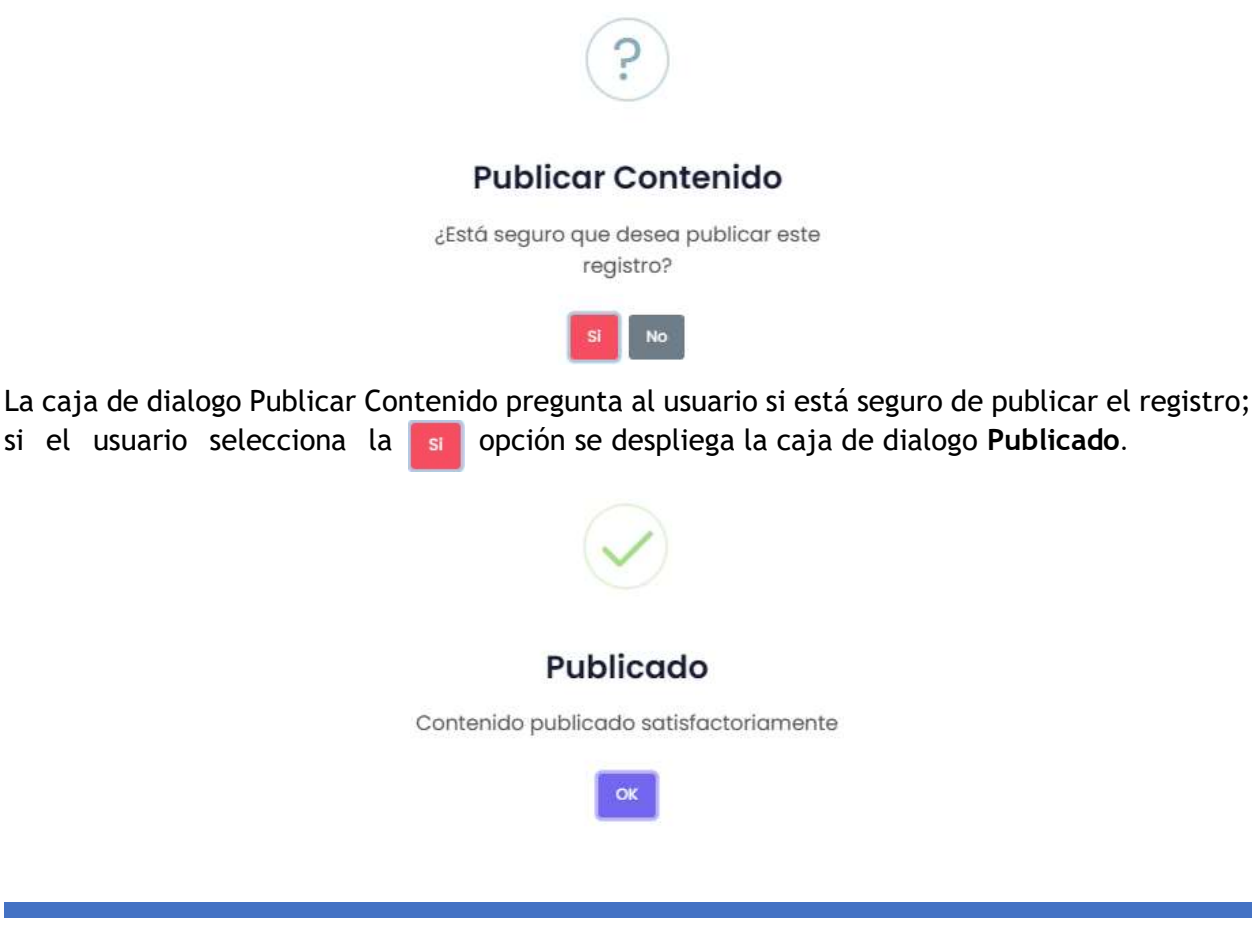

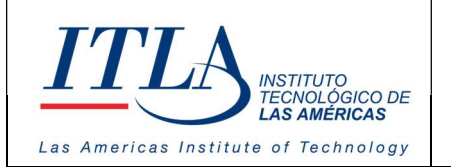

VERSIÓN: 0

El usuario sólo debe presionar el botón ok y con ello se completa la publicación del contenido.

Si el usuario decidiera no publicar el contenido, solo debe presionar el botón no en la caja de dialogo Publicar Contenido y de esa manera la acción de publicar es cancelada.

## 4.2 Enlaces

| یا<br>ا               | nlaces                                                    | Al seleccionar la opción            | Enlaces se despliega      | la pantalla         | Enlaces.                     |
|-----------------------|-----------------------------------------------------------|-------------------------------------|---------------------------|---------------------|------------------------------|
| Recurso               | os Humanos - In:<br><sup>ido -</sup> <mark>Enlaces</mark> | stituto Tecnológico de las Américas |                           |                     | Hola, Nerson Romero N        |
| Estatus<br>Selecciona | aces                                                      | + Agregar                           | Exportar ~                | Parámetro de Búsque | da Búsqueda<br>Escriba aqu Q |
| Secuencia             | Nombre                                                    | Enlace                              | Тіро                      | Estatus             | Acciones                     |
| 16                    | Facebook                                                  | https://www.facebook.com/ITLARD/    | Enlaces de Redes Sociales | Activa              |                              |
| 15                    | Reddit                                                    | https://www.reddit.com/?rdt=36781   | Enlaces de Redes Sociales | Activa              |                              |
| 14                    | Orbi                                                      | https://orbi.edu.do/orbi/           | Enlaces de interes        | Activa              |                              |
| 13                    | SIGEI                                                     | https://sigei.gob.do/               | Enlaces de interes        | Activa              |                              |
| 12                    | ChatGpt                                                   | https://chat.openai.com/            | Enlaces de Redes Sociales | Inactiva            | 0                            |

El primer elemento que se presenta en la pantalla Enlaces es la lista desplegable Estatus.

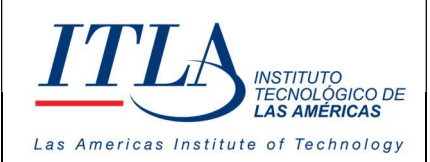

VERSIÓN: 0

#### Estatus

| Seleccionar      | $\sim$ |
|------------------|--------|
| Seleccionar todo |        |
| Activos          |        |
|                  |        |

Lista desplegable Estatus- Se puede seleccionar visualizar los enlaces dependiendo de su estado. Para ello el usuario dispone de tres opciones: Activos, para los enlaces que se encuentren activos, Inactivos, para los enlaces que han sido inactivados y Seleccionar todo, para visualizar los enlaces sin importar su estado.

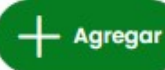

Botón Agregar- Al presionar el botón Agregar se despliega el modal Agregar

|                                                       |             |                            | inpo do cindoo     |
|-------------------------------------------------------|-------------|----------------------------|--------------------|
| grafias https://www.monografias.cc Enlaces de interes | Monografías | https://www.monografias.cc | Enlaces de interes |
| fias https://www.monografias.cc Enlaces de interes    | fias        | https://www.monografias.cc | Enlaces de interes |

#### Nombre \*

**Caja de texto Nombre**- En la caja de texto Nombre el usuario introduce el nombre del enlace

#### Enlace \*

**Caja de texto Enlace**- En la caja de texto Enlace el usuario introduce la dirección el enlace a la página de internet deseada.

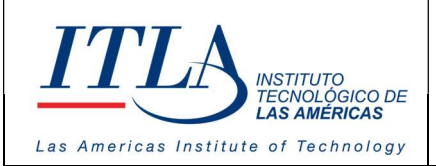

VERSIÓN: 0

#### Tipo de Enlace \*

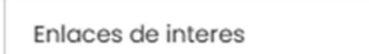

 $\sim$ 

Lista desplegable Tipo de Enlace- En la lista desplegable Tipo de Enlace el usuario selecciona el tipo de enlace que está siendo registrado. Si el usuario selecciona el tipo de enlace "Enlaces de Redes Sociales", la pantalla Agregar se

expande, por el contrario, si selecciona otro tipo de enlace la ventana Agregar se contrae, tal cual se muestra en la siguiente imagen.

Si el tipo de enlace pertenece a redes sociales, se muestra el control browse files donde el usuario puede cargar el icono que identifica a la red social seleccionada.

| torribre .               | Enlace *                   | Tipo de Enlace *      |
|--------------------------|----------------------------|-----------------------|
| Monografías              | https://www.monografias.cc | Enlaces de Redes So 🗸 |
| сопо                     |                            |                       |
|                          |                            |                       |
|                          |                            |                       |
| Arrastra archivos aquí o |                            |                       |
| browse files             |                            |                       |
|                          |                            |                       |
|                          |                            |                       |

**Nota:** El enlace debe ser escrito de la manera correcta para que funcione. La forma correcta es colocar no solo el dominio, sino que, además debe colocar el protocolo de la siguiente manera: <u>http://sigei.gob.do/</u> o <u>https://sigei.gob.do/</u>. Si solo coloca el dominio <u>www.sigei.gob.do</u> es muy probable que no funcione.

## 4.2.2 Estructura del datagrid Enlaces

| Secuencia                                                       | Nombre | Enlace | Тіро | Estatus | Acciones                  |
|-----------------------------------------------------------------|--------|--------|------|---------|---------------------------|
|                                                                 |        |        |      |         |                           |
| MANUAL PARA LA ADMINISTRACION DE GESTION DE CONTENIDO - SIGEI - |        |        |      | Págiı   | na <b>16</b> de <b>19</b> |

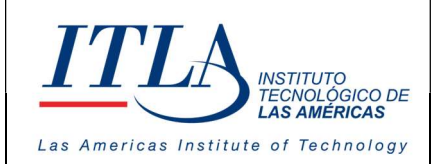

- Secuencia: Numero generado de forma automática por el sistema a cada registro
- Nombre: Nombre de la dirección de internet o red social
- Enlace: La dirección de internet o link
- **Tipo:** El tipo de enlace
- Estatus: El estado de un enlace en el datagrid enlace, puede ser Activo o Inactivo

## 4.2.2 Elementos del datagrid Enlaces

Botón Editar- Al presionar el botón Editar se despliega la ventana Modificar

| Modificar |                        |                   | ×       |
|-----------|------------------------|-------------------|---------|
| Nombre *  | Enlace *               | Tipo de Enlace *  |         |
| Facebook  | https://www.facebook.c | Enlaces de Rede V |         |
|           |                        |                   |         |
|           |                        |                   |         |
|           |                        |                   |         |
| Ō         |                        |                   |         |
|           |                        | Cerrar            | Guardar |

En la ventana Modificar se puede editar toda la información relacionada al enlace deseado.

**Botón Ver**- Al presionar el botón Ver se despliega la ventana **Detalles**.

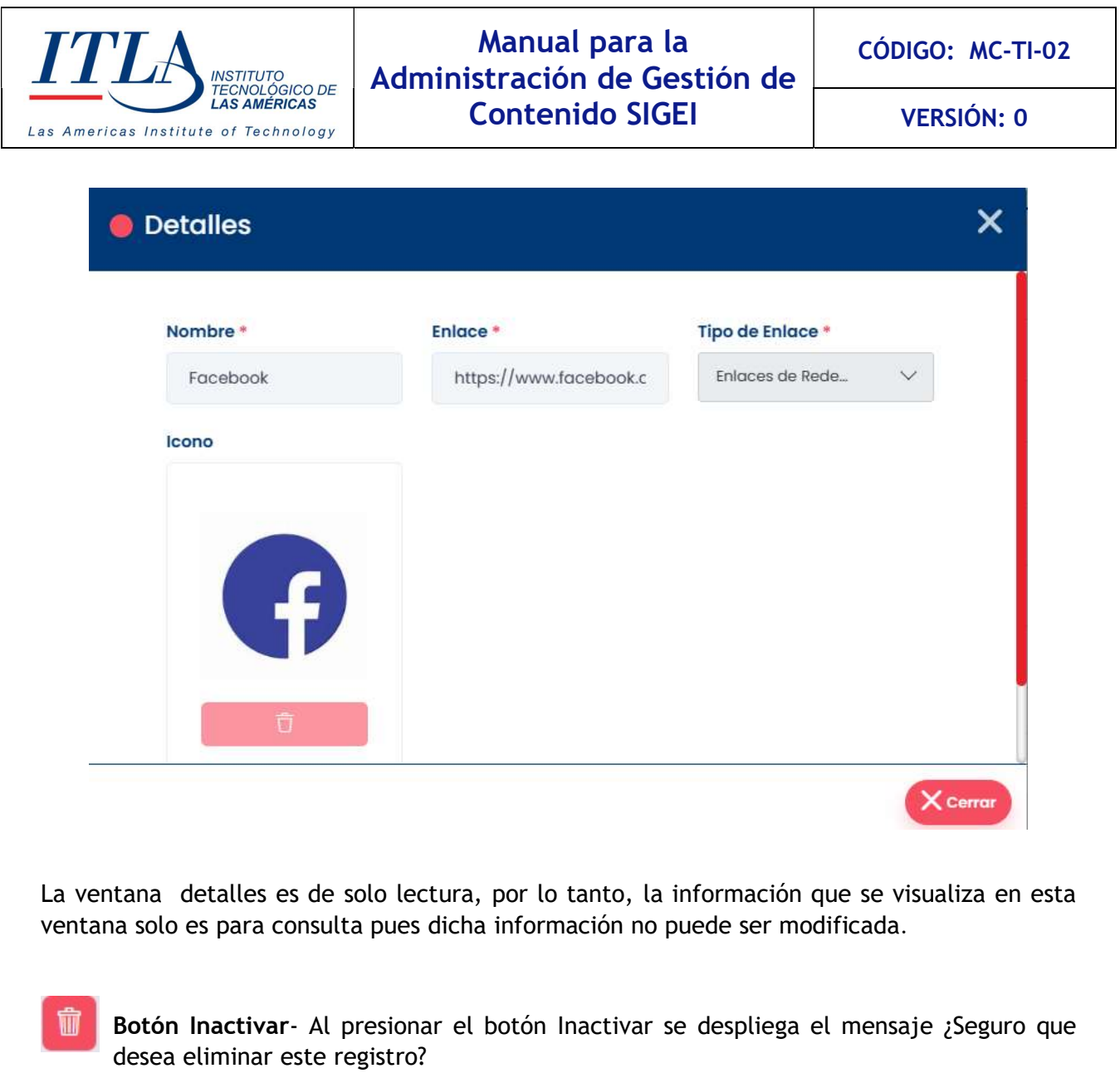

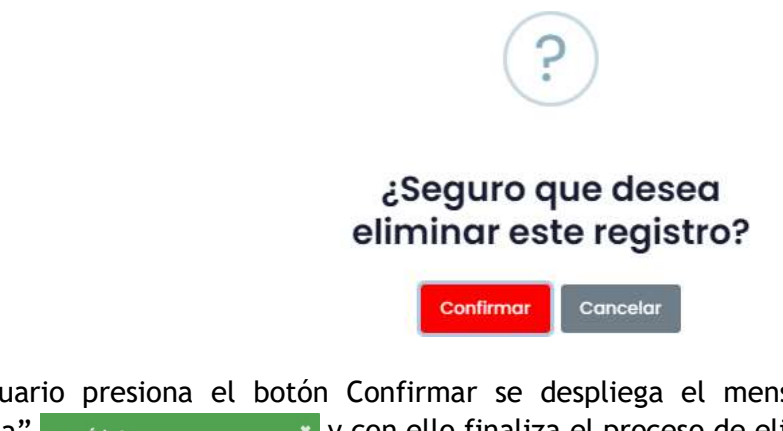

Si el usuario presiona el botón Confirmar se despliega el mensaje: "¡Éxito!, Red social eliminada" y con ello finaliza el proceso de eliminación del registro.

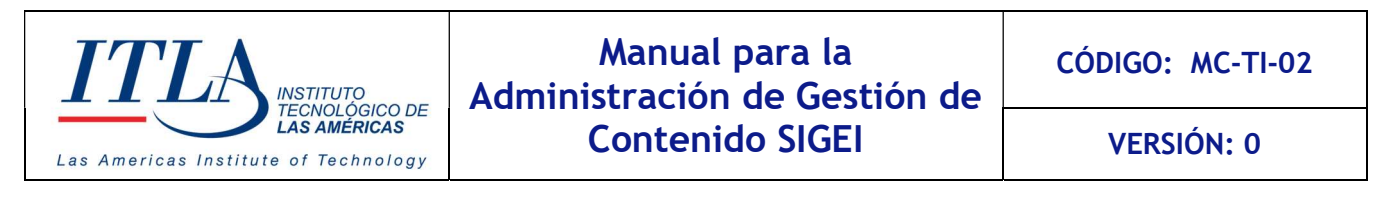

| 3 | Instagram | https://www.instagram.com/itlard/ |
|---|-----------|-----------------------------------|
|---|-----------|-----------------------------------|

Enlaces de Redes Sociales

0

En el datagrid de la ventana Enlaces se muestra el registro que fue inactivado con las siguientes características: en la columna Estatus se cambia Activa por Inactiva y su color pasa a ser de color rojo.

En la columna acciones desaparecen los demás botones y solo queda el botón *Ver* donde se puede visualizar el registro en modo de solo lectura. Esto se queda registrado como una evidencia de que el registro existió.

Si el usuario presiona el botón Cancelar, la acción es anulada y el registro no sufre ningún cambio.